## كيفية الحصول على نتائج المقررات عن طريق الموقع

**الخطوة الأولى: ادخل على الرابط الآتي:**جامعة الإمام عمادة شؤون القبول والتسحيل. (http://www.imamu.edu.sa/support\_deanery/admissions/Pages/default.aspx)

ستظهر الصفحة الآتية:

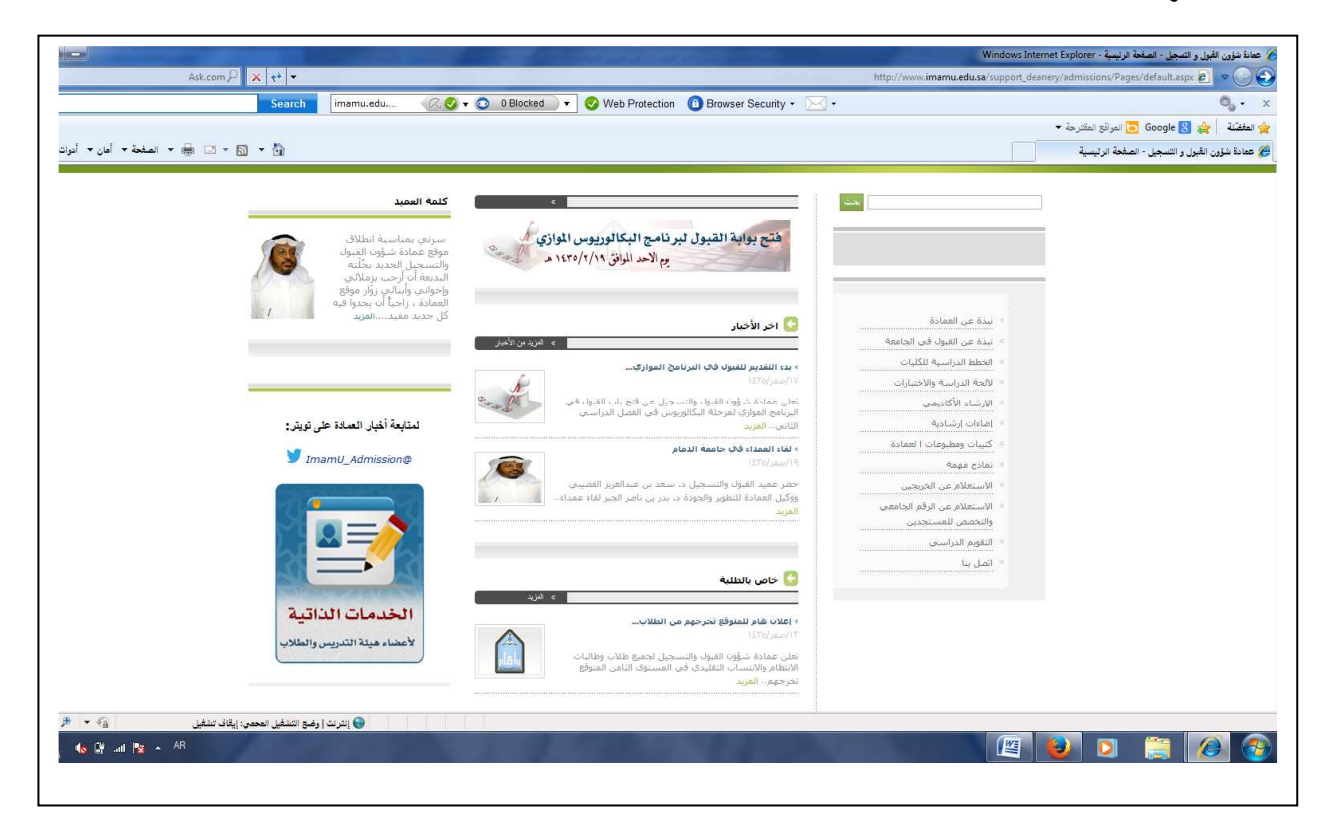

الخطوة الثانية: ثم اضغط على أيقونة (الخدمات الذاتية) ستفتح لك الصفحة الآتية:

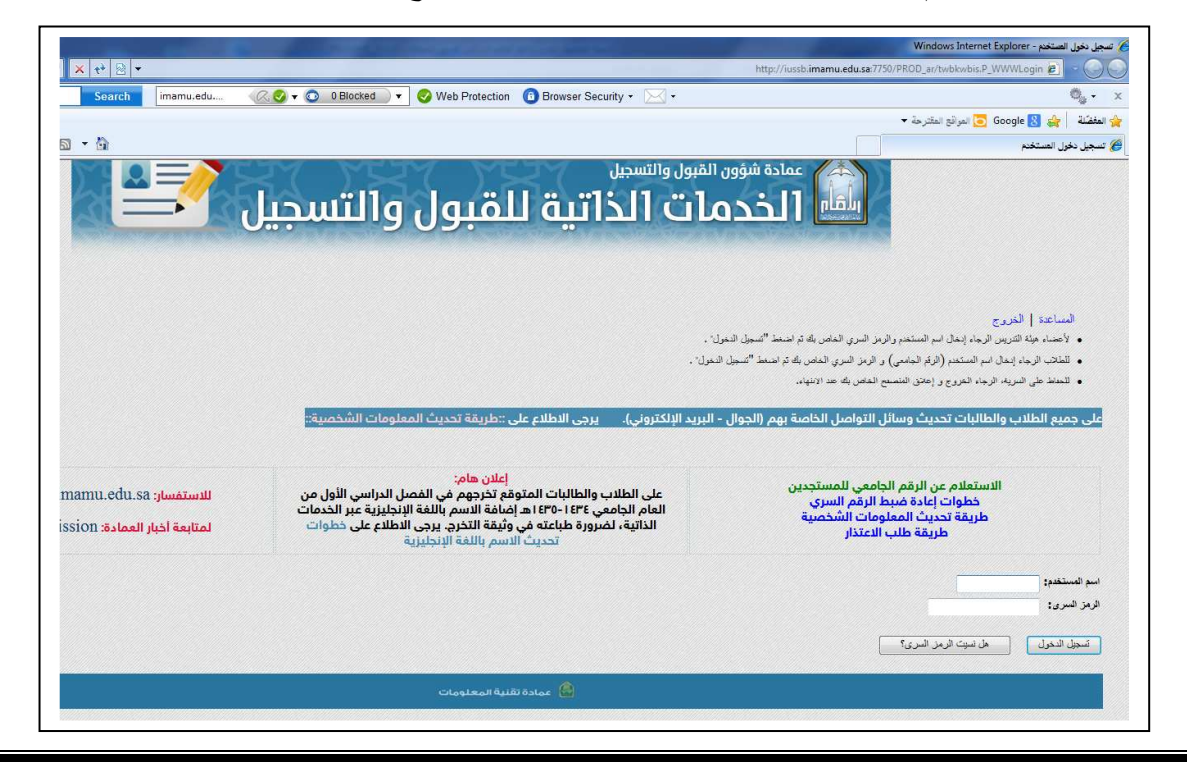

الخطوة الثالثة: قم بالتسجيل في الموقع، ويكون كالآتي، أولا: ضع رقمك الجامعي في خانة (اسم المستخدم). ثانيا: ضع رقمك السري الخاص بك.وستتم عملية التسجيل بنجاح.

## الخطوة الرابعة: أضغط على أيقونة تسجيل الدخول، وستفتح لك الصفحة الآتية:

| 🕥 🤗 true                   |                                                                                           | Î -                                     | 8:4                                             | 7 PM                                      |
|----------------------------|-------------------------------------------------------------------------------------------|-----------------------------------------|-------------------------------------------------|-------------------------------------------|
|                            | اخمار الرخيسيان                                                                           | 23))<br>23)                             |                                                 |                                           |
| $\leftarrow$ $\rightarrow$ | http://iussb.imam                                                                         | 1u 💭                                    | ١                                               |                                           |
| ل والتسجيل 衫               | الخدمات الذاتية للقبو<br>محر                                                              | د الاسلامية<br>جيل<br>ساعد سايد مسيدي م | ر محمد بن سرو<br>و القبول والتس<br>ميخ إطالت إل | دامية الإماد<br>عمادة شؤو<br>الموبات الحد |
| 10                         | مكانية الوسول خريطة الموقع الساعدة الغرو                                                  | -                                       | 1                                               | يحث                                       |
|                            |                                                                                           |                                         | لرئيسيټ                                         | القائمة ا                                 |
| دخول على النظام في /08/03  | مَنَّ الإمام محمد بن سعود الإسلامينَّ! أخر تسجيل لا                                       | 🗨 في نظام معلومات چامه                  | PM 03:10                                        | مرحباً بك<br>1435 عند                     |
| فسيص ملخس ويرادت الدكرل    | تَ تَقْرِيرِ الأسد أو رَقْد السَجِلِ العدني تَقْرِيرِ الرَّمَزِ السَرَدِ الخَاص بِكَ تَعَ | ل او الحالة الاجتماعون مراجعة معلوما    | شخصیان<br>بین ماومان جوز ۱۷ آسا                 | المعلومات ال<br>تحديث العام               |
|                            |                                                                                           | مختك لأكاسمين                           | تحان الشجيل عرش م                               | الطالب<br>تنديم طلب 19                    |
|                            | رال عروش المتحار. و عرش علياتُ القروش                                                     | حالة المساعدات المالية والأغليان قبو    | المالية.<br>ساعدات المالية، عرش                 | المساعدات ا<br>تقديه طلب د                |
| 2: June 31                 |                                                                                           |                                         | تقلية المطلومات                                 |                                           |

الخطوة الخامسة: أضغط على أيقونة (الطالب) واختر من الخيارات (سجلات الطالب) واتبع الخطوات كما في الصور الآتية: وستظهر الدرجات...وبالتوفيق

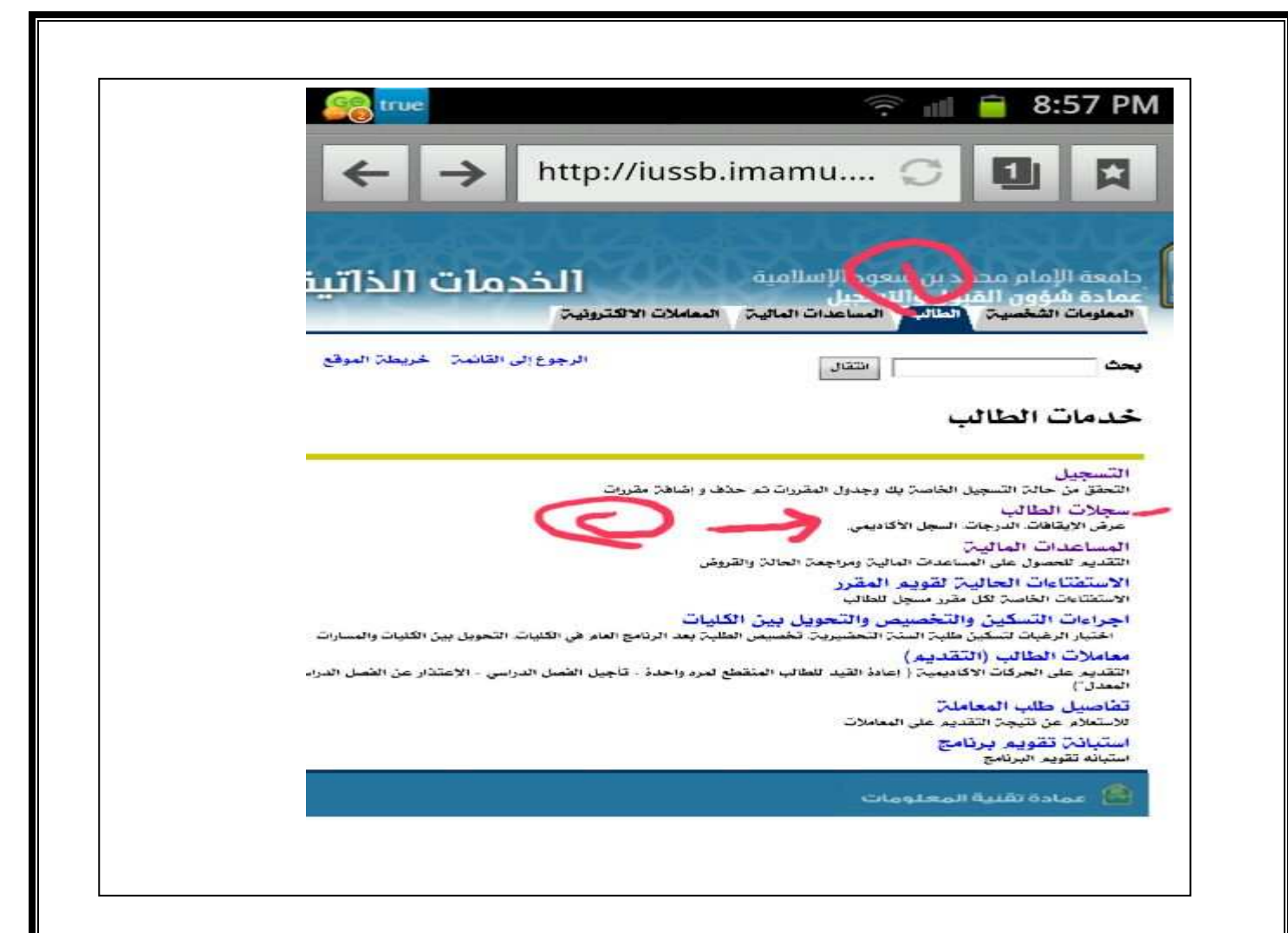

|             | سچلات الطالب                                                                      |
|-------------|-----------------------------------------------------------------------------------|
| ← -         | → http://iussb.imamu 〇 1 日                                                        |
| , lusuut    | دامعه الإمام محمدين سعود الاسلامية الخرمات الخاتية القرول وال                     |
|             | אמונה מופנים וומעבן פודמעבע.<br>המניים משמעה משווים המשווים משווים שמאנה משמעיה ו |
|             | يحث الرجوع الر القائدة غريدة الموقع المساعدة حقروح                                |
|             | سجلات الطالب                                                                      |
|             | مرض الایقافات<br>- الدرجات التفاضی:                                               |
|             |                                                                                   |
|             | عرض معلومات عن الطالب<br>تقديم طلب التخرج                                         |
| الإحسار (13 | عرف معلومات عن الطالب<br>القديم هلاب التخرع<br>عرض الطلب للتخرج                   |

| الخروج | فريطة العوقع المساعدة | الرجوع الي القائمان           | التقال             |                      |
|--------|-----------------------|-------------------------------|--------------------|----------------------|
|        | * <del>****</del>     | 1910907<br>M 08:57 08/03/1435 |                    | ل النهائير           |
|        |                       | 5                             | ي الثاني 1434-1433 | seli): 💽 التصل الدرس |

وبالتوفيق

أخوكم/ أمين قسم علم اللغة التطبيقي